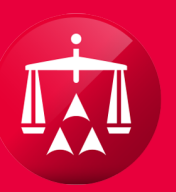

# AMERICAN ARBITRATION ASSOCIATION®

# ACCESSING TASKS AND ACTIONS MENU

#### TASKS TAB

Tasks and Actions are accessible within the case record itself. From your user home page, access a case record by hovering your mouse over the row of the case you want to access. As you do so, the row will highlight. Click anywhere within the row to access that case record.

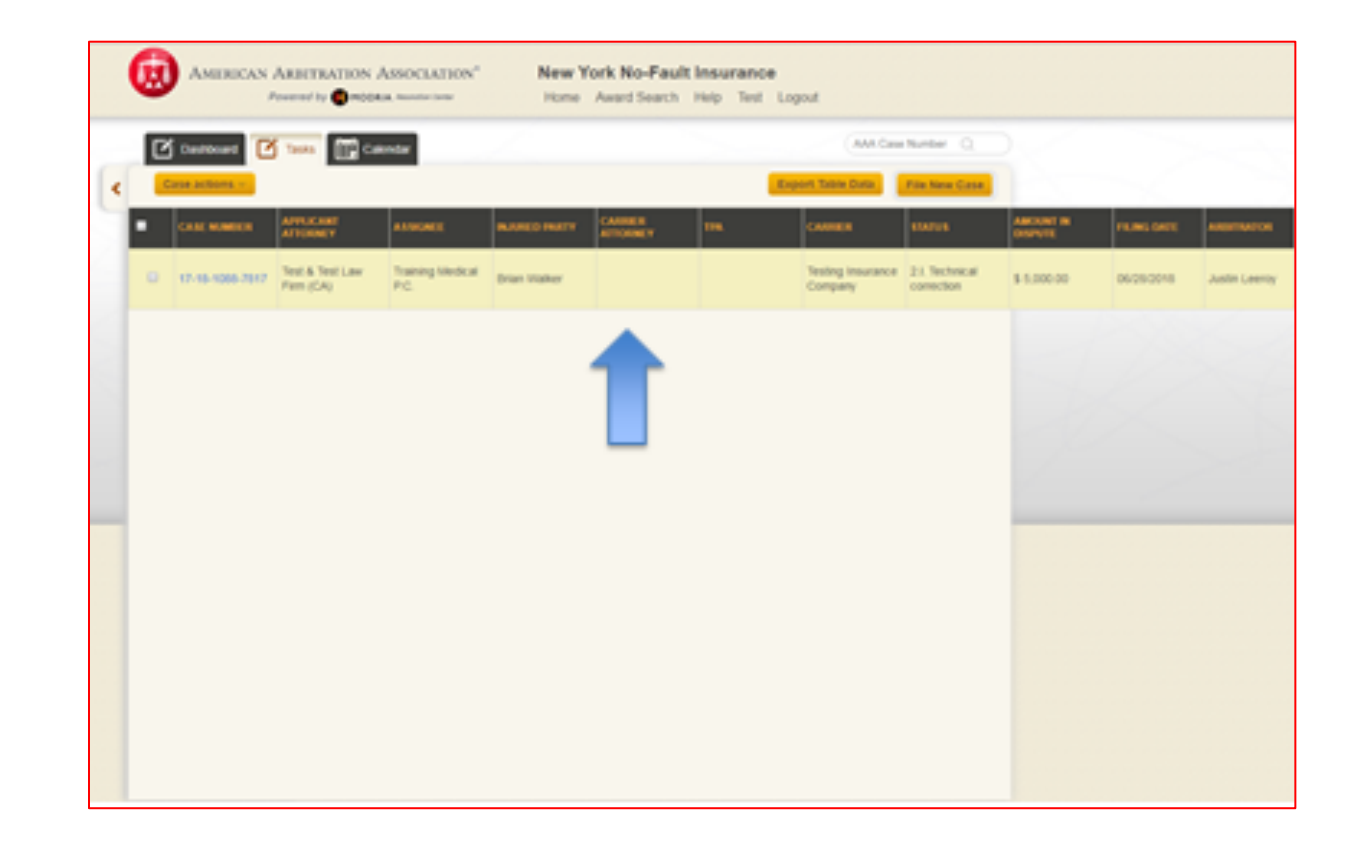

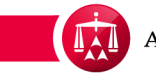

# TASKS AND ACTIONS MENUS

The Tasks and Actions menus are located to the right-center of a case.

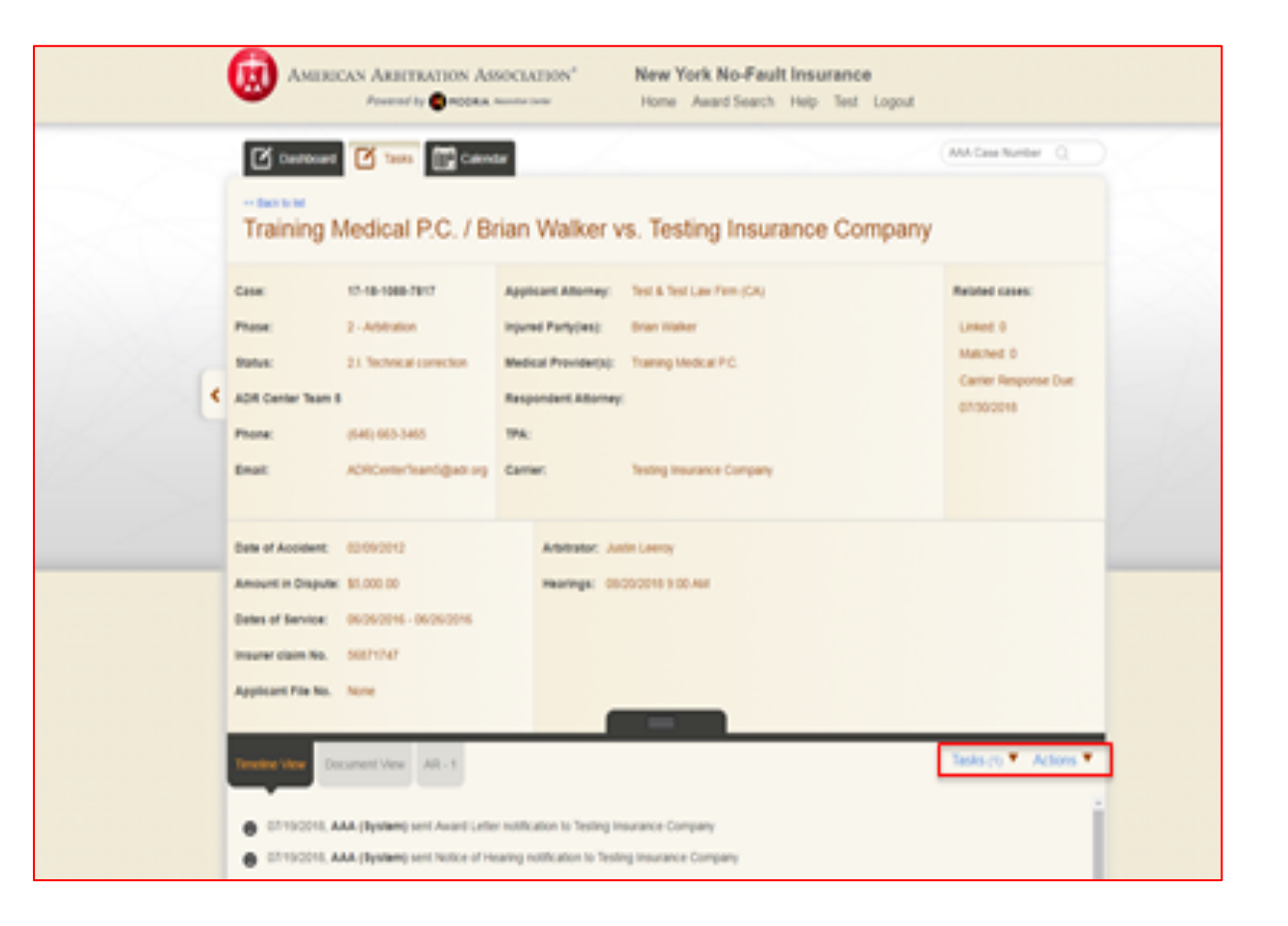

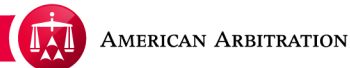

# TASKS

**Tasks** are pending actions on a case that require a specific user to review and/or complete. The number of **Tasks** due on the case will be indicated in the parenthesis.

To access the **tasks** menu, simply hover your mouse over it.

| Cesi: 10-40-5000 Fbit Applicate Alternary: Test & Test (Law Film (Cs)) Raticel cases:   Pase: 2 - Addition Heyrel Partyles): Brain Hinter Lawel 0   Bate: 2 1 Technical careetine Medical Previdency: Teaming Medical PC Matched 0   Camer Team 8 Camer Team 8 Medical Previdency: Teaming Medical PC Camer Team 8   Plone: (46) 665-3465 194:: Teaming Medical PC Camer Team 9   Plone: (46) 665-3465 194:: Teaming Medical PC Camer Team 9   Plone: (46) 665-3465 194:: Teaming Medical PC Camer Team 9   Plone: (46) 665-3465 194:: Teaming Medical PC Camer Team 9   Plone: (46) 665-3465 194:: Teaming Medical PC Camer Team 9   Plone: (46) 665-3465 194:: Teaming Medical PC Camer Team 9   Plone: (46) 665-3465 194:: Teaming Medical PC Camer Team 9   Plone: (56) 900-112 Additate: Automate Camer Team 9   Plone: (50) 900-112 Additate: Automate Camer Team 9   Plone: (50) 900-112 Medical: Camer Team 9 Teaming Medical PC   Plone: (50) 900-112 Medical PC Teaming Medical PC   Plone: (50) 900-114 Medical PC Teaming Medical PC   Plone: (50) 900-114 Medical PC Teaming Medical PC   Medical Plane Ham 9 (50) 900-114 Medical PC   Medical Plane Ham 9 < |   | Contraction<br>American Americanous<br>American Americanous<br>Americanous<br>Contraction<br>Contraction<br>Contrection<br>Contraction<br>Contraction<br>Contraction | Associazion" New York No-<br>Ra meteroni Home Award S<br>Annar<br>Brian Walker vs. Testing In                                                                                  | Fault Insurance<br>each Help Test Logout<br>(AAA Case Number Q                      |  |
|----------------------------------------------------------------------------------------------------|---|----------------------------------------------------------------------------------------------------|----------------------------------------------------------------------------------------------------|-------------------------------------------------------------------------------------|--|
| Date of Accident:         0000012         Advitator:         Junit Leensy           Amount in Dispute:         \$10,00001         Meanage:         00000018 9.00 Aut           Deters of Service:         00000016 - 00000015         Meanage:         00000018 9.00 Aut           Betweet claim No.         500711N7         Applicant:         File No.         Nore                                                                                                    | ٤ | Case: 15-18-1088-7817<br>Phase: 2-Addition<br>Rote: 21 Technical correction<br>Addt Center Team F<br>Phone: (546) 665-3465<br>Email: Add(Center Team)@add                                                                                                    | Applicant Allemay: Test & Test Law Finn<br>Injured Party(es): Brian Walker<br>Medical Provide(t): Training Medical P.C.<br>Respondent Allemay:<br>TM:<br>Testing Insurance Car | (CA) Related Gases:<br>United 0<br>Matched 0<br>Carrier Response Due:<br>01/00/2018 |  |
| Textile View Document View Alt - 1                                                                                                    |   | Date of Accelent: 60.092012<br>Amount in Dispute: \$1.000.00<br>Dates of Service: 00.092016 - 00.092014<br>Insurer claim No. 50071747<br>Applicant File No. None<br>Textee View Decarrent View AR-1                                                                                                    | Artelevelor: Justin Leency<br>Reservegs: 08:00:0016 9:00.468                                                                                                    | Taols (V.* Actors *                                                                 |  |

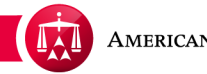

#### TASKS

When your mouse is hovered over the **Tasks** menu, the menu options will appear and display any pending tasks due on a specific case. Pending tasks due on a case will be dependent on what Phase and Status a case is in and if there are any occurrences or milestones on a case that would cause a **Task** to be triggered.

To access a task, click on the one you want to complete.

|   | AMERO                                                                                                    | CAN ARBITRATION AS                                                                                                    | OCLASION <sup>4</sup> New York No-Fault Insurance<br>Home Award Search Help Test Logout                                                                                                    |                                                                            |
|---|----------------------------------------------------------------------------------------------------|----------------------------------------------------------------------------------------------------|----------------------------------------------------------------------------------------------------|----------------------------------------------------------------------------|
|   | Contract<br>Training N                                                                                                    | Medical P.C. / Bi                                                                                                    | ian Walker vs. Testing Insurance Company                                                                                                    | AMA Case Norther                                                           |
| ¢ | Case<br>Phase<br>Banas<br>ADR Canter Team I<br>Phone<br>Email                                                                                  | 17-08-1008-2017<br>2 - Additation<br>21 Technical correction<br>(540) 953-3405<br>ADRCenterTeamtigact rep               | Appleant Alterney: Test & Test Law Firm (CA)<br>Inpured Party(Ha): Brian Maker<br>Medical Providen(h): Training Medical P.C.<br>Respondent: Alterney:<br>TRA:<br>Camier: Testing Insurance Company                                                                                                    | Related same:<br>Laked 0<br>Matched 0<br>Carter Response Dur:<br>0100/2018 |
|   | Date of Accident:<br>Amount in Dispute<br>Dates of Bervice:<br>Insurer claim No.<br>Applicant File No.<br>Construct Vew ()<br>Construct Vew () | 60090012<br>15.000.00<br>06090004 - 06090004<br>06091147<br>None<br>Current View Alt - 1<br>AA (System) sent Aused Late | Additional Automatics: Automatic Learning<br>Heartings: 00:00:0010 3:00 Automatical Automatical Automatic | Teste (1) * Actors *                                                       |

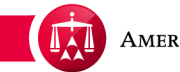

# TASKS

Depending on the task selected, a pop-up window will appear, and will assist you with completing the task.

|   | Contract Q                                                                                                    | Core ×<br>Review Technical Correction of Award                                                                                                    | MA Case Number ()                                                               |  |
|---|----------------------------------------------------------------------------------------------------|----------------------------------------------------------------------------------------------------|---------------------------------------------------------------------------------|--|
| ¢ | Cone: 11-0<br>Phase: 2-A<br>Balax: 21-3<br>Ablit Center Seam 5<br>Phase: (MR)<br>Email: Ablit<br>Email: 000<br>Email: 000<br>Amount in Dopute: 550<br>Dates of Service: 000<br>Insurer clasm No. 000 | Intrast Conncton Information         On Page:       1         Connection Information         Detaile:         Reason         Connection connection frage: | Related exerce:<br>Lonert 0<br>Hintchel 0<br>Carrier Response Duri<br>0730/2018 |  |
|   | Concluse View Document View                                                                                                    | ere AR-1                                                                                                    | Tasks (1) * Actions *                                                           |  |

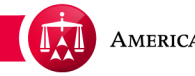

# ACTIONS

Actions are activities that can be done on a case but, unlike Tasks, Actions are not triggered by another user. Instead, Actions must be initiated by the user.

|   | AMERICAN ARBITRATION AN<br>Proving by OPECHAR                                                                                                    | SOCLATION" New York No-Fault Insurance<br>Home Award Search Help Test Logout                                                                                                    |                                                                                |
|---|----------------------------------------------------------------------------------------------------|----------------------------------------------------------------------------------------------------|--------------------------------------------------------------------------------|
|   | Contract Training Medical P.C. / B                                                                                                    | ian Walker vs. Testing Insurance Company                                                                                                    | AAA Case Number Q                                                              |
| ٢ | Case: 15-16-508-7817<br>Peace: 2 - Addresson<br>Rate: 21. Sectors at servection<br>ADI Center Teams I<br>Peace: (540; 655-3405<br>Email: ADI Center Team) gade org    | Appleant Attenues: Yest & Yest Law From (CA)<br>Inpured Partypes): Brean Nature<br>Redical Providen(N): Yasing Medical P.C.<br>Respondent Attenues:<br>TMA:<br>Camie: Yesting Insurance Company | Related Gases:<br>United 0<br>Mattined 0<br>Carter Response Due:<br>ch13002018 |
|   | Date of Accelerate 60/09/2012<br>Annount in Disquite: 51,000 00<br>Dates of Service: 06/09/2014 - 06/2012/16<br>Insurer claim No. 50071747<br>Applicant Prie No. None | Arbitrator: Junin Leenay<br>Penantega: 08/20/2018 9:00 Abit                                                                                                    |                                                                                |
|   | CONTROLOGY, AAA, (Bystem) sent Asset (Left)<br>CONTROLOGY, AAA, (Bystem) sent Asset (Left)<br>CONTROLOGY, AAA, (Bystem) sent Notice of H                              | r nutification to Testing Insurance-Company<br>arring notification to Testing Insurance-Company                                                                                                 | Tasis (1) * Actors *                                                           |

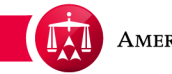

# ACTIONS

As with **Tasks**, hovering your mouse over the **Actions** menu will reveal a list of actions that can be taken on particular case. **Actions** available on a case will also be dependent on the case's Phase and Status and your role on the case (i.e. Applicant or Carrier/Respondent).

Click on an action you want to perform from the list, and ADR Center will guide you on how to complete it. Certain **Actions** taken may cause additional **Tasks** to be triggered for a particular user to review and/or complete.

| Canada<br>Canada<br>Canada<br>Canada<br>Canada<br>Canada<br>Canada<br>Canada<br>Canada<br>Canada                       | ABITRATION AS<br>Presently © NORMA<br>Toros Electron<br>Medical P.C. / Br                                                                                     | New York No-Fault Insurance                                                                                                    | Lagout (AM Cose Number Q                                                  |
|----------------------------------------------------------------------------------------------------|----------------------------------------------------------------------------------------------------|----------------------------------------------------------------------------------------------------|---------------------------------------------------------------------------|
| Case:<br>Phase:<br>Note:<br>A dot Canter Team<br>Phone:<br>Email:                                                      | 17-16-1066-2617<br>2 - Additution<br>2 1. Technical connection<br>6<br>6<br>7<br>7<br>7<br>7<br>7<br>7<br>7<br>7<br>7<br>7<br>7<br>7<br>7<br>7<br>7<br>7<br>7 | Applicant.Altorney: Set & Test Law Pinn (CA)<br>Inpunel Party(Iest) Bilan Walter<br>Medical Provider(t): Traing Medical P.C.<br>Respondent.Altorney<br>TPA:<br>Camie: Seting Insurance Company | Related same:<br>Lated 0<br>Matched 0<br>Carrer Response Ove:<br>01000008 |
| Date of Accelerat<br>Amount in Disput<br>Dates of Service<br>Insurer claim No<br>Applicant File No<br>United Accelerat | COLONDOL     COLONDOL     SOLONDING     OSCONDING     OSCONDING     OSCONDING     OSCONDING     Nome  Document View     All - 1                               | Arbitratur: Justin Leeny<br>Hearings: 05000011938 AM                                                                                                    | Tenits (1)  Actions                                                       |

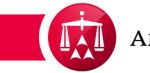

# ACTIONS

Again, depending on the action selected, a pop-up window will appear to assist you with completing the action.

| 6                                               | AMERICAN ARBETRATION ASSOCIATION" New York No-Fault Insurance<br>Present by OMDERA Measurement Home Award Search Help Test Log                                                                                                    | out                                                                             |
|-------------------------------------------------|----------------------------------------------------------------------------------------------------|---------------------------------------------------------------------------------|
| T                                               | Correction Correction                                                                                                    | AAA Ceee Number                                                                 |
| Com<br>Pion<br>C ADA<br>Pion<br>Data            | x vo.4 Send a Message<br>x 2.4 Tr<br>vs 21.3 Event •<br>(Center Team 5<br>x 400<br>x 400                                                                                                    | Related cases:<br>Linesd: 0<br>Matched: 0<br>Carner Response Due:<br>07/90/2016 |
| 4 ma<br>C case<br>1 mar<br>4 spr<br>0<br>0<br>0 | ent in Dispute: SLA<br>a of Service: 060<br>rer (sam Ro. 5007047<br>leant File No. None<br>EXTENDED Cocument View All - 1<br>EXTENDED. AAA (System) sent Award Lefter notification to Testing Insurance Company<br>EXTENDED. AAA (System) sent Award Lefter notification to Testing Insurance Company<br>EXTENDED. AAA (System) sent Award Lefter notification to Testing Insurance Company | Tanin (1) * Actions *                                                           |

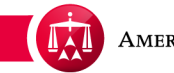

# FILTER YOUR VIEW

You also have the ability to filter your view of cases by pending tasks due. From your user home page, click on the arrow tab on the left to access the case filtering options.

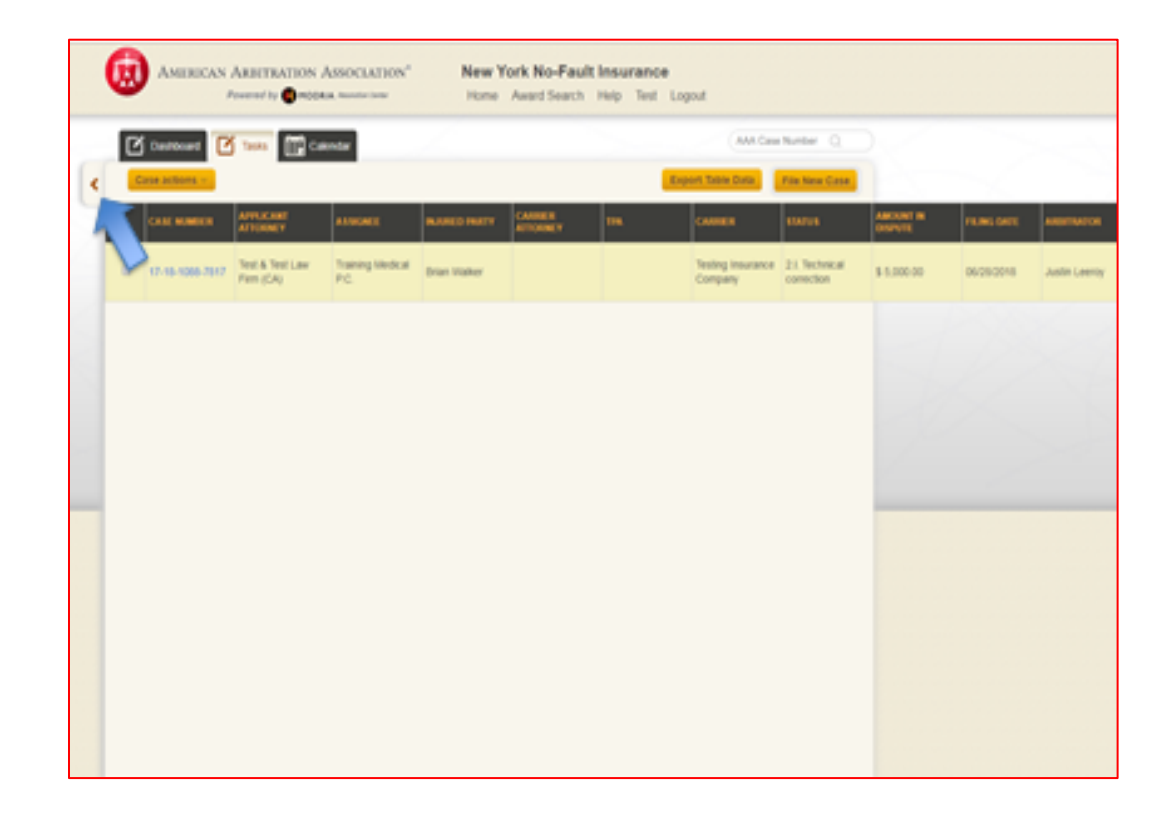

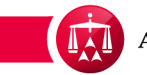

# FILTER YOUR VIEW

The tab will expand and a list of any pending tasks on your cases will be displayed at the top. To filter your cases by a specific pending task(s), simply check on the corresponding task(s) from the list.

Once you have selected the task(s) by which you want to filter, click SEARCH and the home page will filter and update to display only cases that have those particular task(s) due. From there, click on the case record you want to access.

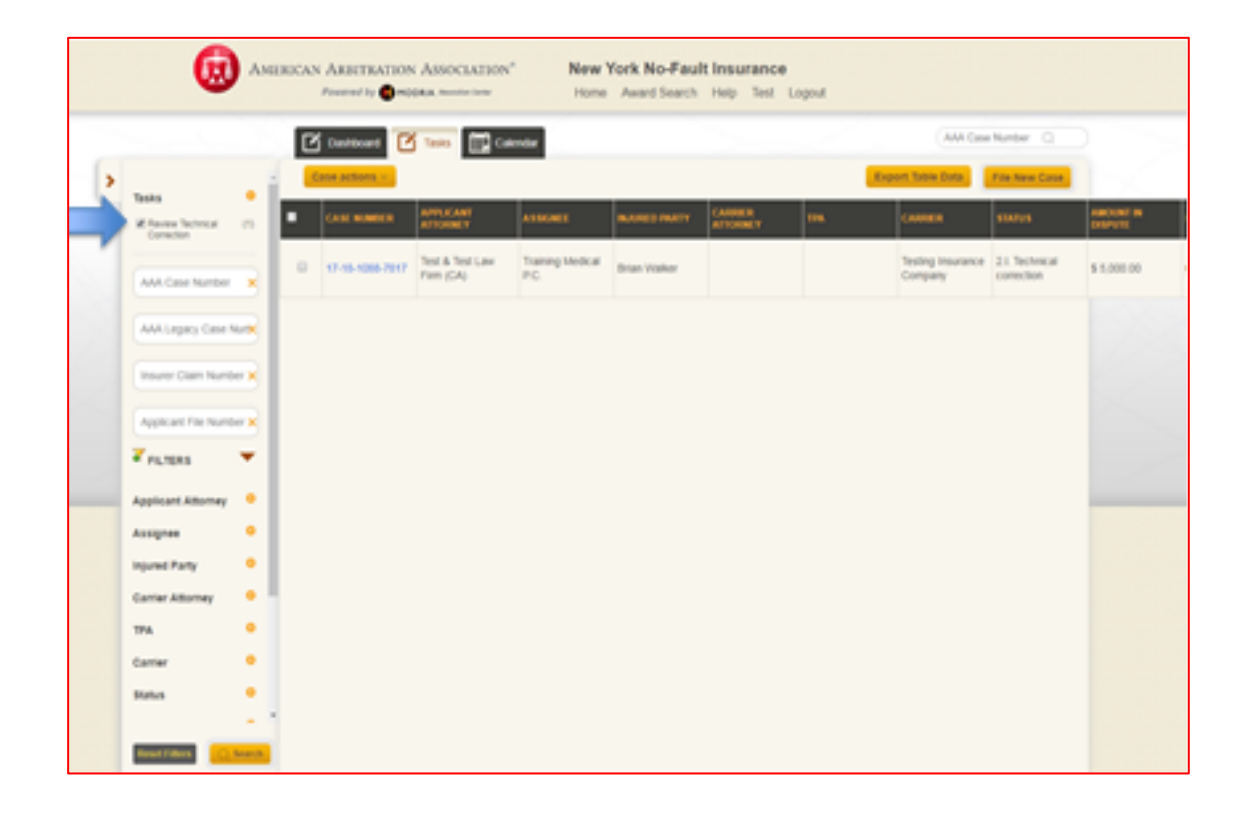

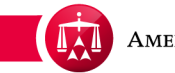

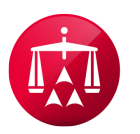

AMERICAN ARBITRATION ASSOCIATION®